#### **PSH Electronic Application Process**

Presenter: Terry Schoonover Author: Terry Schoonover

Summary:

This document will step through the process of submitting an electronic application for Permanent Supportive Housing through the use of ProviderConnect.

Created on 11/13/2009 Updated on 09/07/2011

## **Glossary of Terms**

PSH – Permanent Supportive Housing

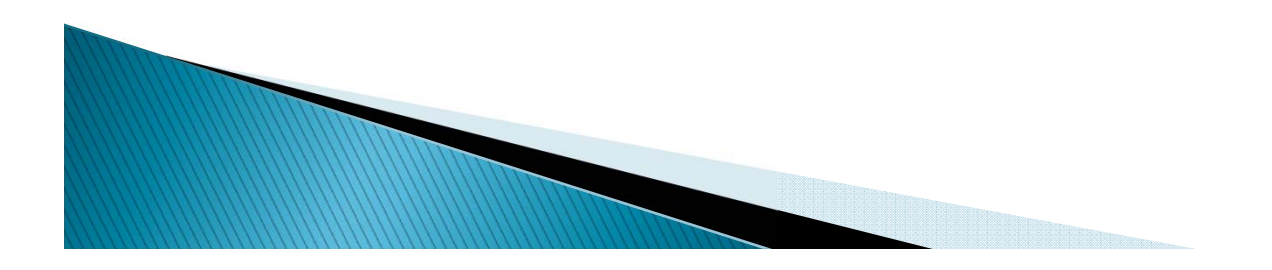

#### Preparing to Submit a PSH Electronic Application

- Before submitting a PSH electronic application
  - Consumers must be registered with the Collaborative.
  - You must first have a PSH Intake completed, approved and on file with the Collaborative. An Intake can only be requested during the open period that is specified within the Provider Communication Alert prior to the round. There are no exceptions before or after this period.
  - Only DMH Certified Providers may request a PSH Intake.
  - To request a PSH Intake, call the Illinois Mental Health Collaborative at 866-359-7953 (Mon-Fri 8am-5pm CST). The intake will be completed, by a Collaborative clinician, and put on file during the call.

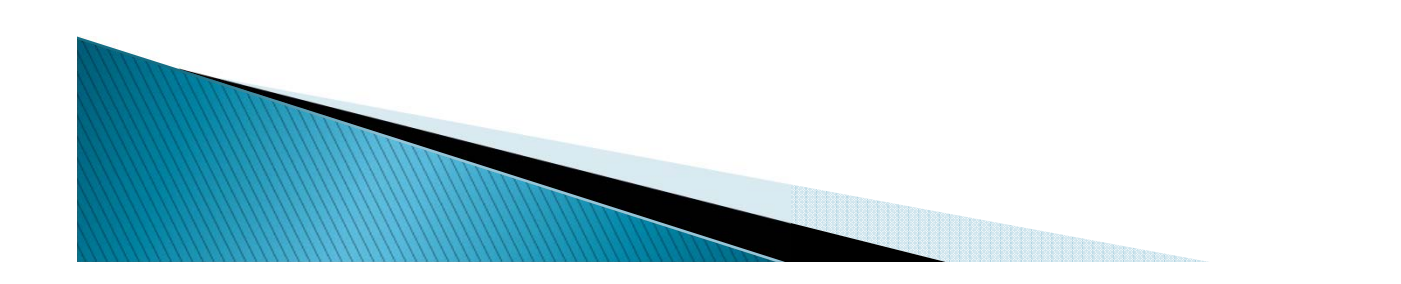

#### Information Needed For Requesting PSH Intake

- Agency Information
  - FEIN
  - Address
  - Phone Number
  - Region

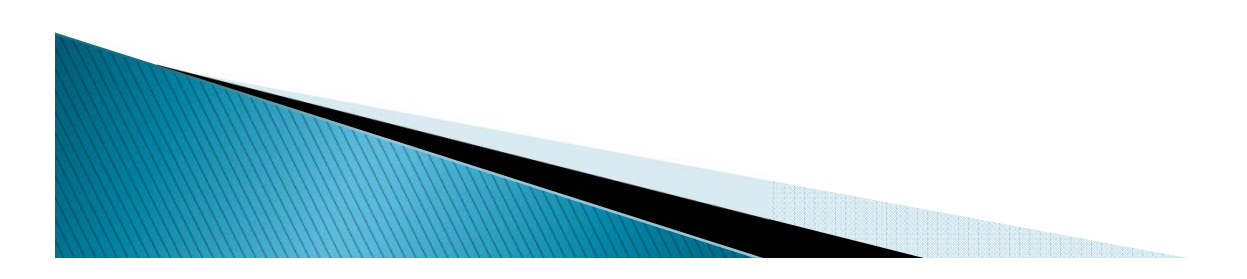

#### Information Needed For Requesting PSH Intake (continued)

- Consumer Information
  - RIN
  - Current Placement
    - Homeless
    - Aging out ICG recipient
    - Aging out DCFS ward
    - Resident of long term care
    - At risk of placement in long term care
    - Extended long term patient of a state hospital
    - Resident of DMH funded, supported, or supervised residential setting

5

#### Information Needed for Requesting PSH Intake (continued)

- Consumer Information (continued)
  - Name of Applicant
  - Date of Birth
  - Address
  - County
  - Home Phone
  - Work Phone
  - Medicaid Funding Verification

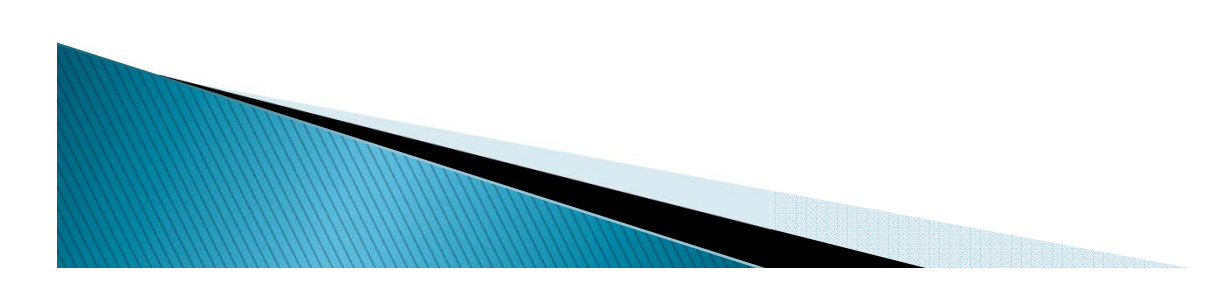

## **Getting Started**

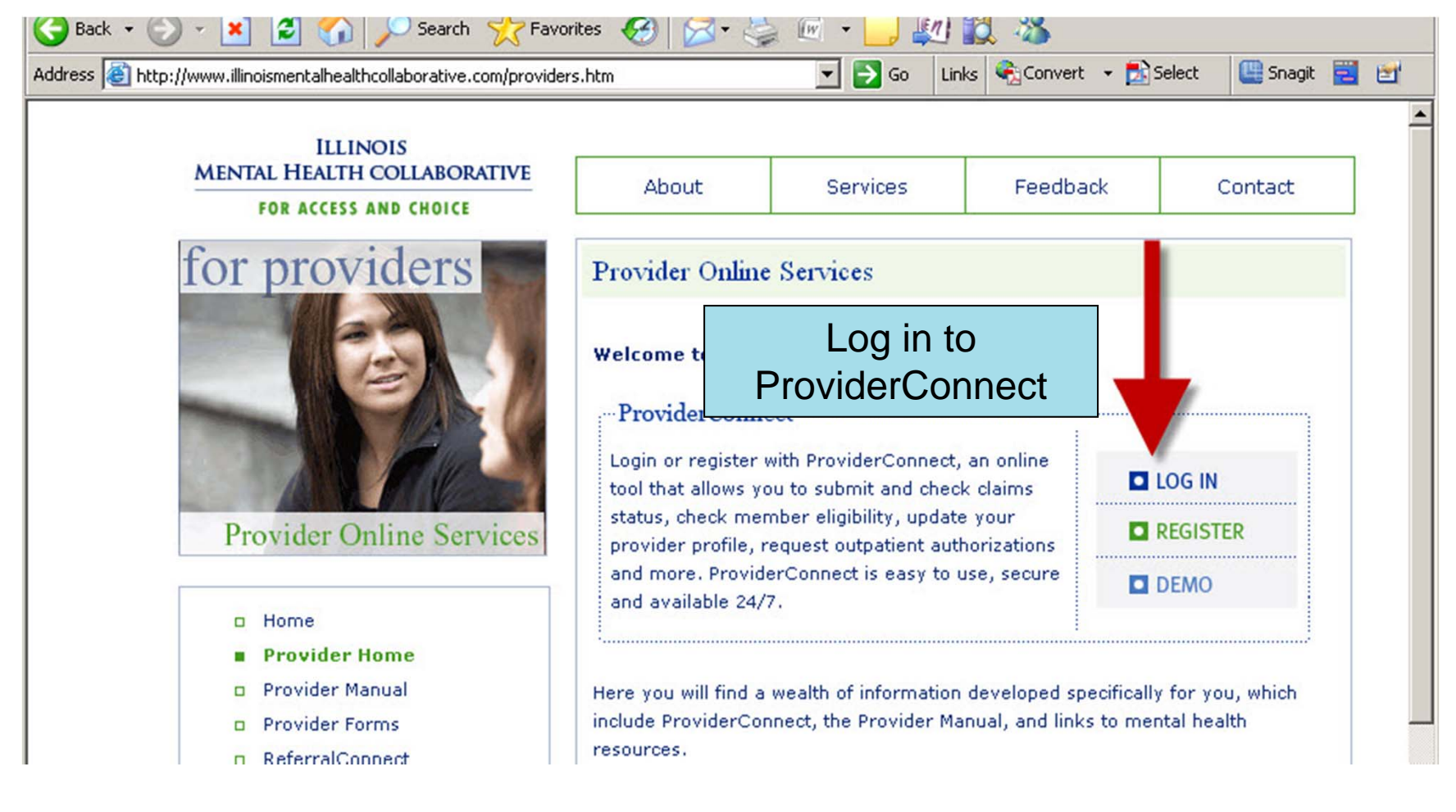

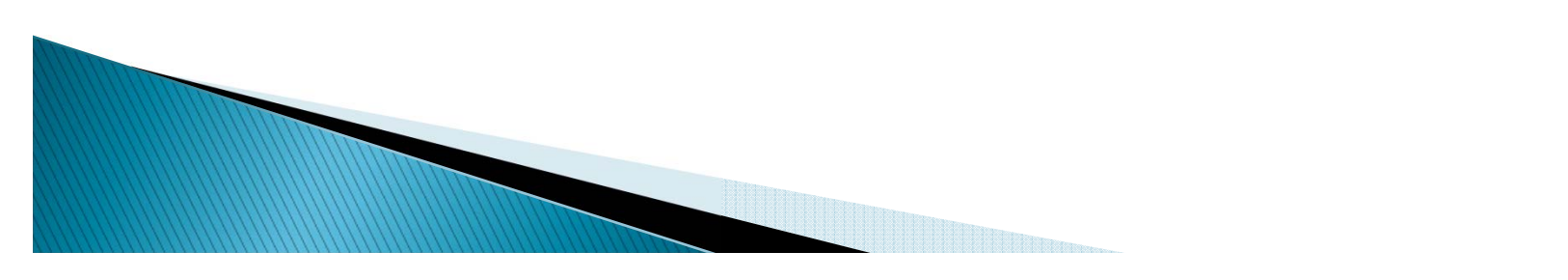

## Home Page

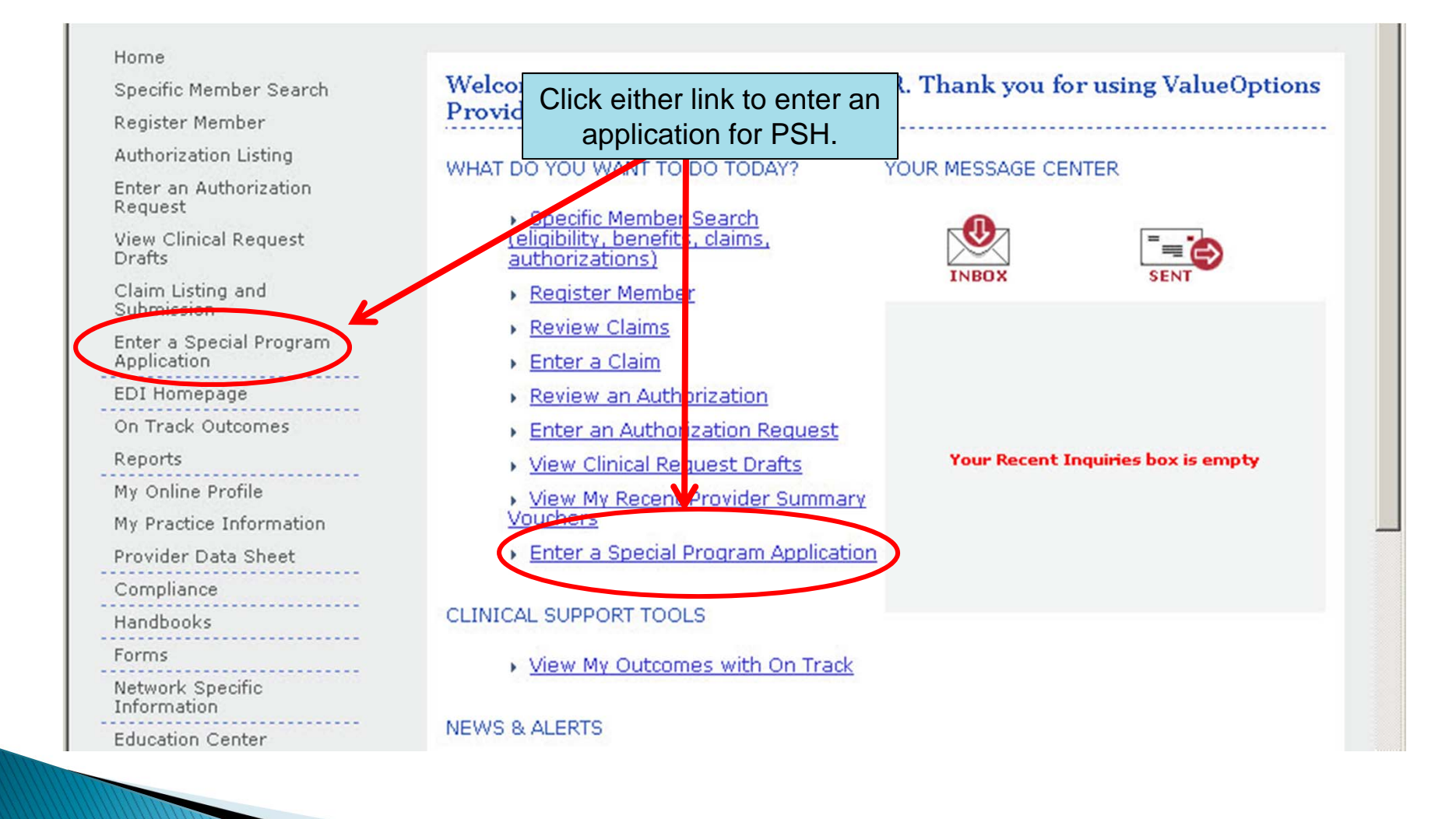

## **Disclaimer Page**

#### Disclaimer

Next

Please note that ValueOptions recognizes only fully completed and submitted requests as formal requests for a special program application. Exiting or aborting the process prior to completion will not result in a completed request. ValueOptions does not recognize or retain data for partially completed requests. Upon full completion of the "Enter a Special Program Application" process, you will receive a screen noting the pending or approved status of your request. Receipt of this screen is notification that your request has been received by ValueOptions.

After reading the disclaimer, click "Next".

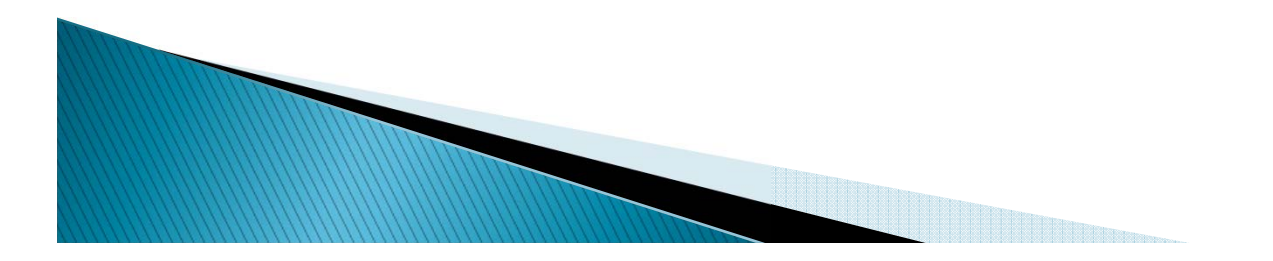

## Search a Member

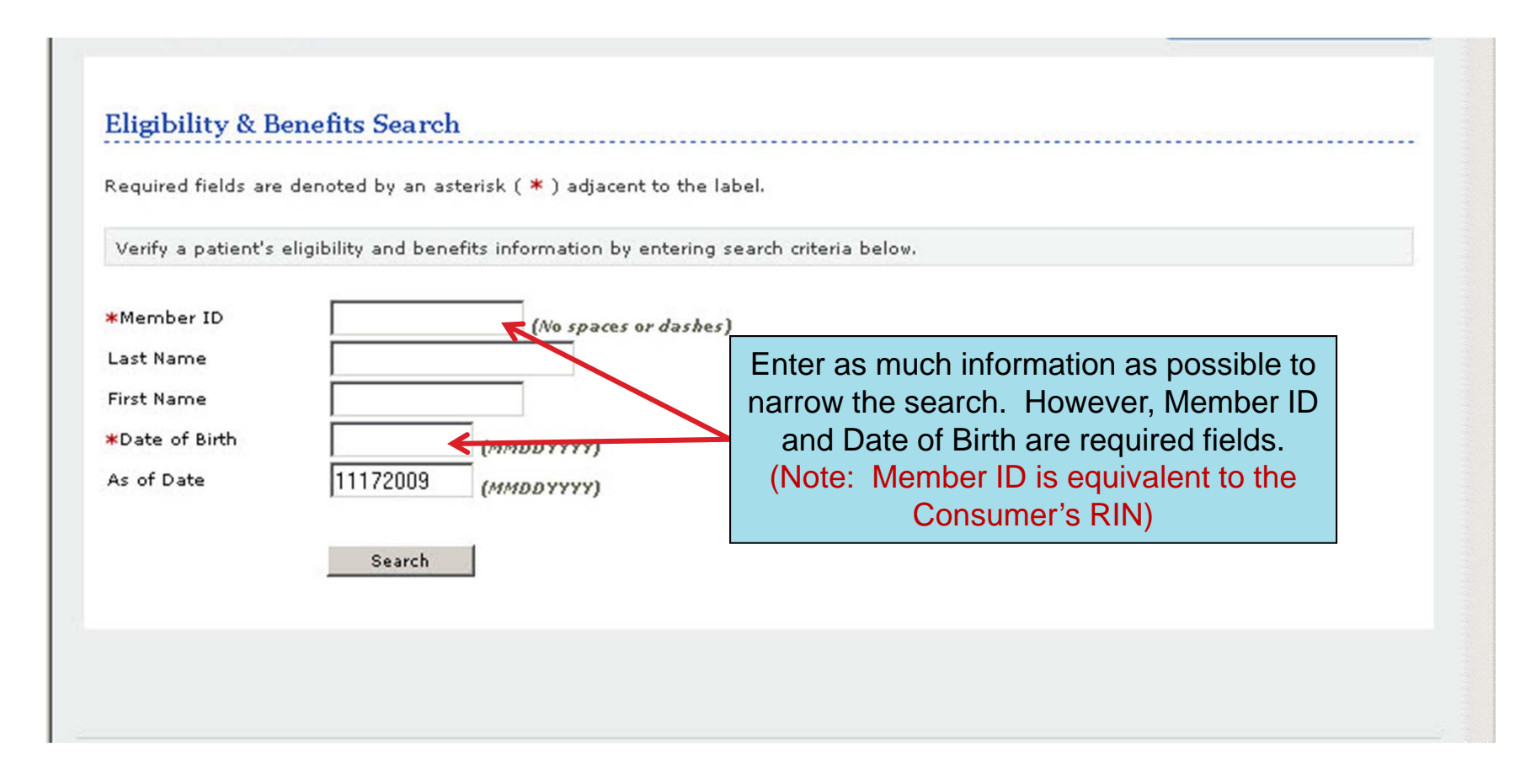

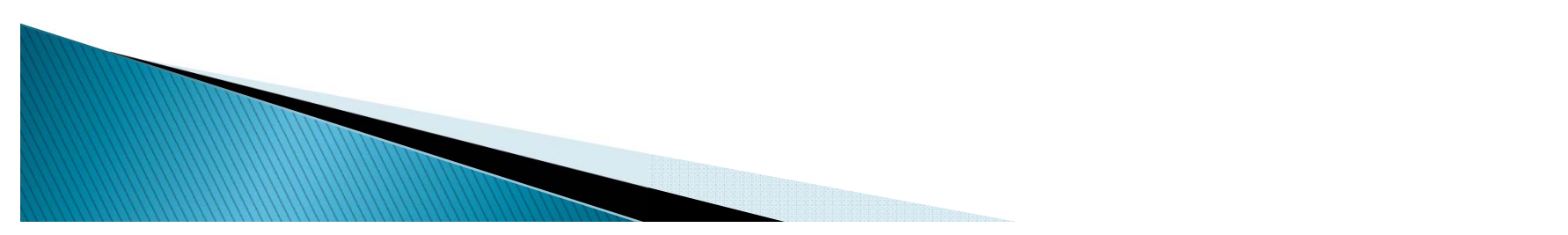

## **Demographics Verification**

| Home                              | Demographics H   | Inrollment History    | COB Benefits    | Additional Informatio | on         |
|-----------------------------------|------------------|-----------------------|-----------------|-----------------------|------------|
| pecific Consumer Search           |                  |                       |                 |                       |            |
| Register Consumer                 |                  |                       |                 |                       |            |
| Authorization Listing             | Consumer eligibi | lity does not guarant | ee pay          | 5 6. F F F F          | s provided |
| Enter an Authorization<br>Request | by our clients.  |                       | Consume         | er ID is equivaler    | nt         |
| /iew Clinical Request<br>Drafts   | Consumer?        |                       | Eligibility     |                       |            |
| Claim Listing and<br>Submission   | Consumer ID      | 748159263             | Effective Dat   | e                     | 07/01/2008 |
| nter a Special Program            | Alternate ID     |                       | Expiration Da   | ate                   |            |
| application                       | Consumer Name    | JONES, GARY           | COB Effective   | e Date?               |            |
| DI Homepage                       | Date of Birth    | 01/01/1985            | View Funding    | Source Enrollment     |            |
| n Track Outcomes                  | Address          | 1 FAKE ST             | Decans          |                       |            |
| leports                           |                  | CHICAGO, IL<br>60606  |                 |                       |            |
| ly Online Profile                 | Alternate        |                       | Subscriber      |                       |            |
| ly Practice Information           | Address          |                       | Subscriber II   | 7481592               | 263        |
| rovider Data Sheet                | Marital Status   | · ·                   | Cuberiber N     | JONES,                | GARY       |
| ompliance                         | Home Phone       | Aft                   | er confirming t | he                    |            |
| landhaalus                        | Work Phone       | corr                  | ect consumer    | has                   |            |
|                                   | Relationship     | <sup>1</sup> been l   | ocated, click " | Next".                |            |
| orms                              | Gender           | M - Male              |                 |                       |            |
| etwork Specific<br>nformation     |                  |                       |                 |                       |            |
| ducation Center                   |                  |                       |                 |                       |            |
| alueSelect Designation            | Next             |                       |                 |                       |            |

# **Application Landing Page**

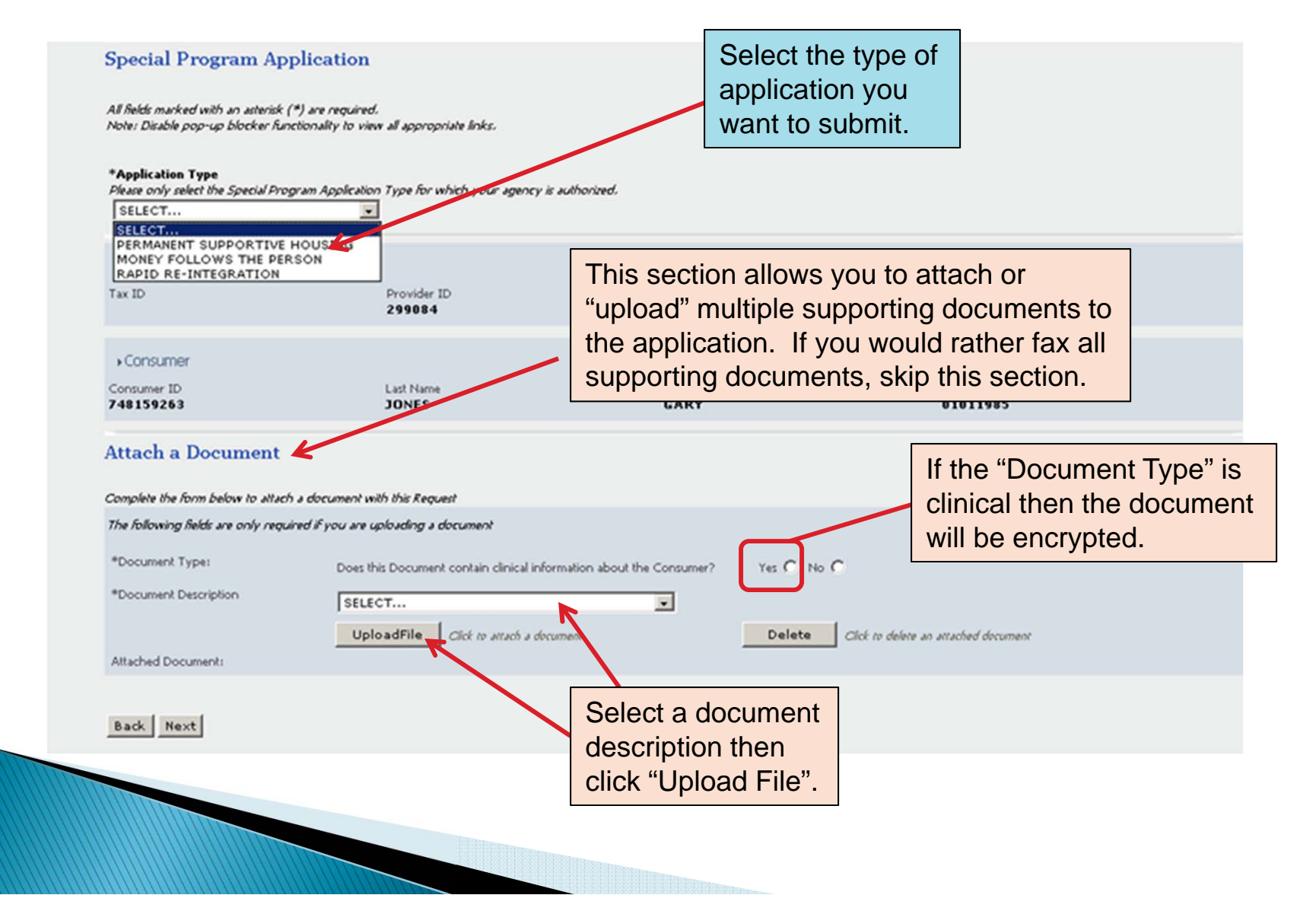

## Attaching Documents (continued)

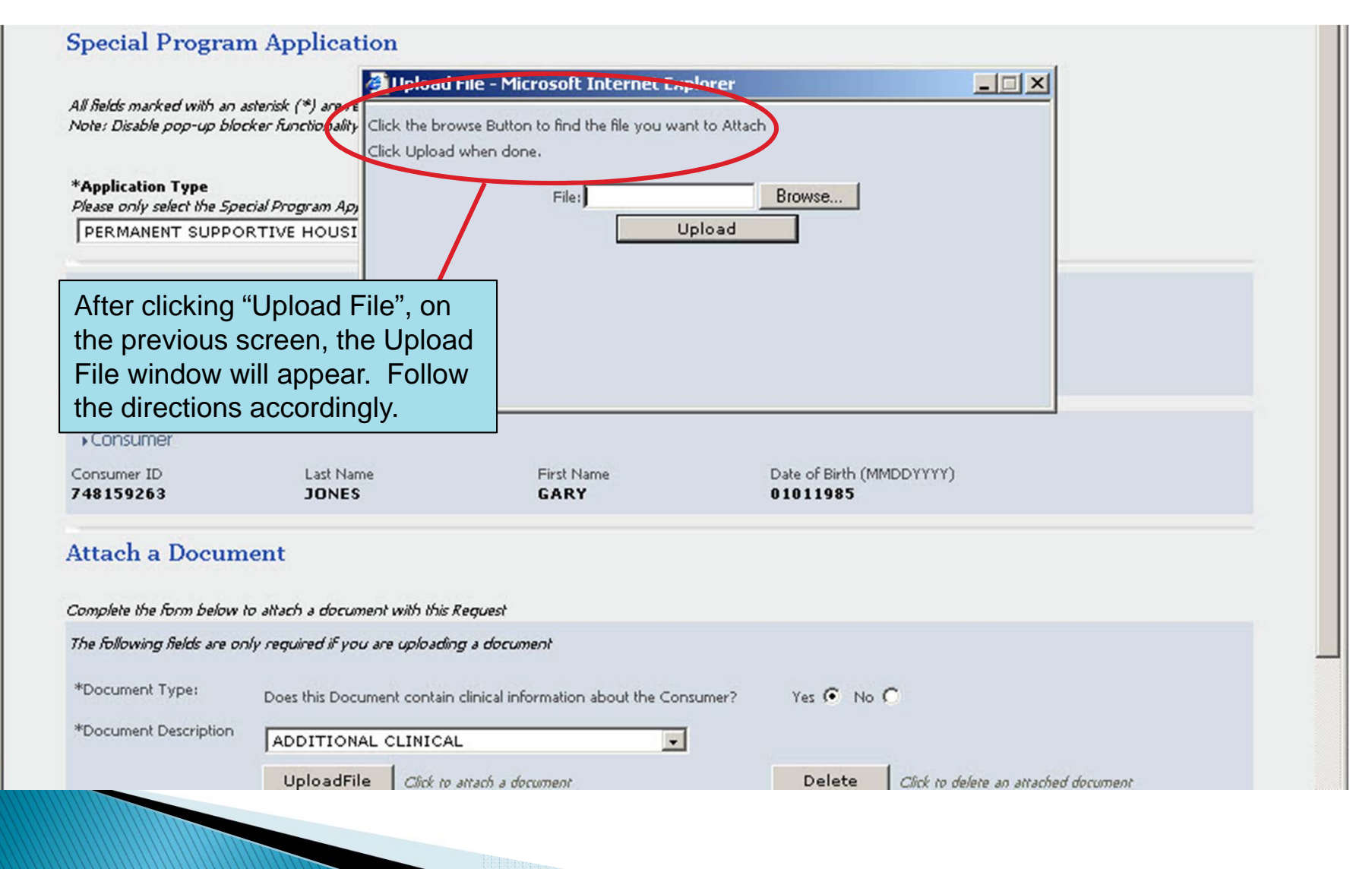

## Application Landing Page (after uploading a document)

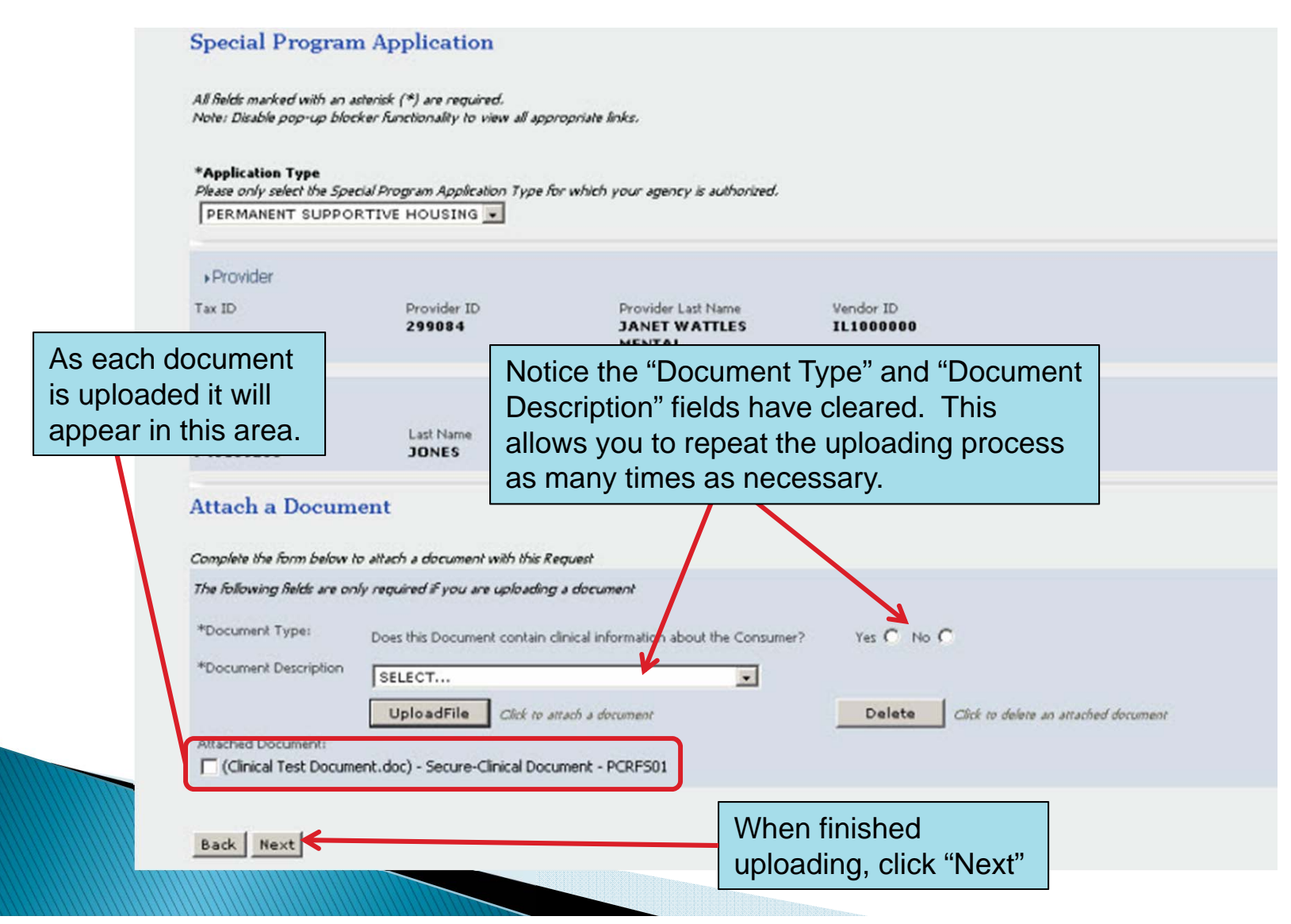

#### Special Program Application Section 1

| Section 1: Applicant (Head of Household) I                                                               | certain application types. These<br>will not be marked with asterisks.                                                                                                    |
|----------------------------------------------------------------------------------------------------|----------------------------------------------------------------------------------------------------|
| Phone #                                                                                                  | Mobile #                                                                                                    |
| Work #                                                                                                   | Pager #                                                                                                    |
| Email                                                                                                    | Fax #                                                                                                    |
| *Race<br>White<br>Asian<br>American Indian or Alaskan Native<br>American Indian/Alaskan Native and White | <ul> <li>Black or African American</li> <li>Native Hawaiian or Other Pacific Islander</li> <li>Asian and White</li> <li>American Indian/Alaskan Native and Black</li> </ul> |
| Black/African American and White                                                                         | Other                                                                                                    |
| Consumer's Ethnicity (Please select "yes" or "no" for                                                    | ispanic Origin. Consumer should select both a "Race" category and a "yes" or "no" for Hispanic Origin):                                                                     |
| *United States Veteran                                                                                   | C Yes C No<br>C Yes C No<br>C Yes C No<br>type of application is chosen                                                                                                    |

#### Special Program Application Section 2

| Sec                  | tion 2: Eligibility for Bridge Subsi                                              | dy Initiative                                                                                             |             |
|----------------------|-----------------------------------------------------------------------------------|----------------------------------------------------------------------------------------------------|-------------|
| *1. F<br>12 m        | Has a mental health assessment been co<br>ionths?                                 | mpleted by a Division of Mental Health contracted community health center within the last                 | C Yes C No  |
| If ye                | es, name of mental health center                                                  |                                                                                                    |             |
| Care                 | e Manager/Therapist Name                                                          |                                                                                                    |             |
| Care                 | e Manager/Therapist Address                                                       |                                                                                                    |             |
|                      |                                                                                   | City State State                                                                                          | Zip         |
| Phor                 | ne number of care manager/therapist                                               |                                                                                                    |             |
| Care                 | e Manager/Therapist Email Address                                                 | Some questions are required depending on the answer to a previous question.                               |             |
| Maili                | ng address if different than above                                                | For instance, if the answer to #1 is 'Yes'                                                                |             |
|                      |                                                                                   | mental health center.                                                                                     | Mailing Zip |
| 1a. F<br>long        | For MFP Applicants: Applicant has been<br>Ier                                     | in a nursing home (non-IMD) on a continuous/concurrent basis for six (6) months or                        | C Yes C No  |
| 1b. F                | For RRP Applicants: Applicant has been                                            | in a nursing home (non-IMD) for 12 months or less                                                         | C Yes C No  |
| *2. [<br><u>Info</u> | Does consumer have an Axis 1 diagnosi<br>rmation must be completed for all five a | s of serious mental illness or co-occurring mental illness and substance abuse diagnosis?<br><u>xes</u> : | C Yes C No  |

| Diagnosis         At least one entry is           Please indicate primary di         required for Axes I - I\ | J                                                                                                    |
|----------------------------------------------------------------------------------------------------|----------------------------------------------------------------------------------------------------|
| Axis I<br>* Diagnosis Code 1 Description                                                                      | Axis II  * <u>Diagnosis Code 1</u> Description                                                                                           |
| Diagnosis Code 2 Description                                                                                  | Diagnosis Code 2 Description                                                                                                    |
| Diagnosis Code 3 Description                                                                                  | Diagnosis Code 3 Description                                                                                                    |
| Axis III<br>*Diagnosis Code 1                                                                                 | *Axis IV<br>Check all that apply                                                                                                    |
| SELECT  V  Diagnosis Code 2  SELECT  V                                                                        | <ul> <li>None</li> <li>Educational problems</li> <li>Financial problems</li> <li>Problems with access to health care services</li> </ul> |
| Diagnosis Code 3 SELECT                                                                                       | Housing Problems     Problems related to interaction     w/legal system/crime                                                            |
| Axis V consists of two fields                                                                                 | Occupational problems Other psychosocial and environmental problems                                                                      |
| that are both required.                                                                                       | Problems with Primary     Support group     Social environment                                                                           |
| Axis V                                                                                                    | Unknown                                                                                                    |
| *Current GAF Score                                                                                            | *Highest GAF Score in the Past Year                                                                                                    |
|                                                                                                    |                                                                                                    |

|                                       | These fields are required.                 | O Yes O No |
|---------------------------------------|--------------------------------------------|------------|
| yes, please identify the DD Diagnosis |                                            | ]          |
| OCUS Results                          |                                            |            |
| Inctional Impairment Domain Scor      | res:                                       |            |
| Risk of Harm                          | SELECT 🗨 *Recovery - Environment Stressors | SELECT     |
| Functional Status                     | SELECT 💌 *Recovery - Environment Supports  | SELECT     |
| Co-Morbidity                          | SELECT 💌 *Revovery and Treatment History   | SELECT     |
|                                       | *Acceptance and Engagement                 | SELECT 💌   |
| Composite Score                       | 0                                          |            |
| vel of Care Recommended - Locus       | This field is only required if the answer  |            |
| vel of Care Recommended - Assessors   | to the previous question is 'Yes'.         |            |
| ELECT                                 |                                            |            |

| 1   | Resident of a Long Term Care Facility (nursing facility)                                                                               |                                                                                                    |         |
|-----|----------------------------------------------------------------------------------------------------|----------------------------------------------------------------------------------------------------|---------|
| lam | e of Facility                                                                                                    |                                                                                                    |         |
| oca | tion of Facility (City/State)                                                                                                    | SELECT                                                                                                    | -       |
| 1   | At risk of placement in a Long Term Care Facility.<br>To qualify for this priority population category, you must a                     | lso answer "yes" to the following question:                                                                       |         |
|     | Has the applicant had a recent (within 60 days) <u>Pre-Admissi</u><br>Long Term Care admission on a time limited basi<br>alternatives? | on Screening/Mental Health and been either determined to be appropriate for<br>bf community resources/residential | as C No |
| 1   | Extended long-term (more than 6 months) patient                                                                                        | st be marked.                                                                                                    |         |
| lam | e of Hospital                                                                                                    |                                                                                                    |         |
| oci | tion of Hospital (Arty/State)                                                                                                    | SELECT                                                                                                    | -       |
| 1   | aging out adolescent or young adult in the Individual Car                                                                              | e Grant (ICG) program                                                                                             |         |
| cg  | Location (City/State)                                                                                                    | SELECT                                                                                                    | -       |
| y,  | u are in an ICG program, in how many months will you age                                                                               | out?                                                                                                    |         |
| 1   | An aging out ward of Department of Child and Family Servic                                                                             | es guardianship                                                                                                   |         |
| CF  | 5 Location (City/State)                                                                                                    | SELECT                                                                                                    | •       |
| y   | u are in an DCFS program, in how many months will you ag                                                                               | e out?                                                                                                    |         |
| ī.  | Resident of a DMH contracted supervised or supported (inclu                                                                            | ding MH-CILA) residential treatment setting                                                                       |         |
| am  | e of Provider Operating the Program:                                                                                                   | Τ                                                                                                    |         |
| Μŀ  | Location (City/State)                                                                                                    | SELECT                                                                                                    | -       |
| 1   | Currently experiencing chronic homelessness as defined by<br>following two questions:                                                  | DMH. To qualify for this priority population category, consumer must also answer "yes" to                         | the     |
|     | <ol> <li>Has consumer been continuously homeless for a year or<br/>three (3) years?</li> </ol>                                         | more OR have had a least four (4) distinct episodes of homelessness in the past                                   | s O No  |

4. In order to qualify for the DMH PSH Bridge Subsidy initiative, the consumer must have a current household income at or below 30% of Area Median Income(AMI). Household income includes any regular income or benefits received by all adult member(s) of the consumer's household. If the consumer does not know the AMI for his/her area, please visit the following link: http://www.huduser.org/Datasets/IL/IL09/il.pdf

\*4a. Is the consumer's income level currently at or below 30% of the Area Median Income (AMI)?

These fields are required.

\*4b Please estimate the total combined monthly income for everyone who will live in the household. Please fill out the application appendix Secument containing the Household Income chart and attach it to the application via the secure clinical attachment function or fax it.

\*5. If you are accepted into the DMH PSH Bridge Subsidy Initiative you must be currently on a waiting list for a Section 8 Housing Choice Voucher (HC\*) or comparable rental subsidy OR agree to register/apply for a HCV or comparable permanent rental subsidy when such opportunities are available. Does consumer agree to maintain his/her status on such a waitlist or apply for open lists when possible?

\*6. In addition to maintaining consumer`s status on or applying for an HCV or other rental subsidy list, the consumer must agree to accept an HCV wucher or other comparable tenant-based rental subsidy if it is offered to the consumer. Does the consumer agree to accept a tenant-based HCV voucher or other comparable rental subsidy if it is offered to the consumer?

\_\_\_\_\_

O Yes O No

C Yes C No

O Yes O No

#### Special Program Application Section 3

| This question is r                                                      | a utira d                                   |                               |                            | If there are members   | e no additional ho<br>to list, please che      | usehold<br>eck "None". |
|-------------------------------------------------------------------------|---------------------------------------------|-------------------------------|----------------------------|------------------------|------------------------------------------------|------------------------|
| This question is re                                                     | equirea.                                    |                               |                            |                        |                                                |                        |
| Section 3: Househo                                                      | old Information                             |                               |                            |                        |                                                |                        |
| <ol> <li>List all other persons<br/>chart for all members of</li> </ol> | ; (immediate family, o<br>of the household. | only) who will be living in t | ne unit and their relation | iship to the applicant | . Complete the information in the              |                        |
| First Name                                                              | Last Name                                   | Relationship to<br>Applicant  | Birth Date<br>(MMDDYYYY)   | Age Sex                | Social Security<br>#<br>(No <del>dashes)</del> | No Unknown<br>SSN      |
|                                                                         |                                             | SELECT                        |                            | 🚺 📃 SEL                | .ECT 💌                                         | 0 0                    |
|                                                                         |                                             | SELECT                        |                            | 🚺 📃 SEL                | .ECT 💌                                         | 0 0                    |
|                                                                         |                                             | SELECT                        |                            | 🚺 📃 SEL                | .ECT 💌                                         | 0 0                    |
|                                                                         |                                             | SELECT                        |                            | 🚺 📃 SEL                | .ECT 💌                                         | 0 0                    |
|                                                                         |                                             | SELECT                        |                            | 🔨 📃 SEL                | .ECT 💌                                         | 0 0                    |
|                                                                         |                                             |                               |                            |                        | If there is not a                              | Social Security        |
| When entering de                                                        | uta for a hou                               | usabold mamb                  | or                         |                        | Number to ente                                 | r, please choose       |
| every field for that                                                    | t member is                                 | s required.                   | 51,                        |                        | "No SSN" or "Un<br>whichever is ap             | nknown"<br>plicable.   |
|                                                                         |                                             |                               |                            |                        |                                                |                        |

#### Special Program Application Section 3

| bots consumer or                    | any member of consumer's hou                                                 | sehold who will live in the unit have a criminal record | C Yes C No                            |
|-------------------------------------|------------------------------------------------------------------------------|---------------------------------------------------------|---------------------------------------|
| If "Yes" to the above               | please indicate whether any of t                                             | the following statements apply to the consumer or an    | y member of the consumer`s household. |
| 8a. Charged or conv                 | ricted of fire setting/arson within                                          | the past 3 years.                                       | C Yes C No                            |
| If "yes" plea                       | se indicate if the statement applie                                          | s to the applicant or a household member:               |                                       |
| C Appl                              | icant                                                                        | Household Member (please specify)                       |                                       |
| 8b. Charged or con                  | victed of child sexual abuse within                                          | n the past 3 years.                                     | This response is requi                |
| If "yes" plea                       | se indicate if the statement applie                                          | s to the applicant or a household member:               |                                       |
| 🗖 Appl                              | icant                                                                        | Household Member (please specify)                       |                                       |
| 8c. Charged or conv                 | ricted of sexual violence or assau                                           | It within the past 3 years.                             | C Yes C No                            |
| If "yes" plea                       | ise indicate if the statement applie                                         | s to the applicant or a household member:               |                                       |
|                                     | icant                                                                        | Household Member (please specify)                       |                                       |
| 8d. Charged or con<br>If "yes" plea | victed of violent crime within the<br>Quese indicate if the stateme<br>icant | uestions 8a - 8f are onl<br>swer to question 8 is ''    | y required if the<br>Yes'.            |
| 8e. On the Sexual Vi                | olent Crime Registry.                                                        |                                                         | C Yes C No                            |
| If "yes" plea                       | se indicate if the statement applie                                          | s to the applicant or a household member:               |                                       |
| C Appl                              | icant                                                                        | Household Member (please specify)                       |                                       |
| 8f, Other criminal ch               | arges or convictions in the last 3                                           | years not specified in 8a-e.                            | C Yes C No                            |
| If "yes" plea                       | se indicate if the statement applie                                          | es to the applicant or a household member:              |                                       |
|                                     |                                                                              |                                                         |                                       |

If you choose to fax the supporting documents, they must be faxed within one business day of submitting the application. If not, the application will be voided.

Application Checklist (Please indicate if document is attached as a secure clinical attachment or is being faxed)

All required supporting documents for this application, including the Mental Health Assessment, LOCUS Assessment, and Individual Treatment Plan, must either be attached as "secure clinical" documents to this application or faxed to the Collaborative (at 866-928-7177) within one business day of this application completion. Should the required documents not be faxed to the Collaborative within one business day, the application will not be considered for processing. The provider will be required to request a new intake for application and to submit a new application.

#### Attached Faxed

C

C

C

C

\*A copy of the Mental Health Assessment within one year from its origination date. A one page addendum is required if there have been significant clinical changes during this time frame. The document should be titled <u>Mental Health Assessment Addendum</u>.

\*A copy of the LOCUS assessment completed within the last sixty (60) days. A LOCUS dated later than sixty days will not be accepted.

\*A copy of the Treatment Plan completed within six (6) months of the application.

Tf "at risk of nursing home placement" is selected as the priority population for this application, A Copy of the Determination Letter for the Pre-Admission Screening/Mental Health (PAS/MH) must be submitted. The PAS/MH must have been completed within 60 days of the application.

\*Completed a plication appendix document: Household Income Chart

\*Documentation of income such as a pay stub or social security letter

It is required that you mark how each supporting document will be submitted.

#### Special Program Application Section 4 Signature page, with applicant s

Signature page, with applicant signature, must be faxed within one business day of submitting the application. If not, the application will be voided.

Г

| - |
|---|
|---|

Signature page with applicant signature must be faxed to the Collaborative within one business day of this application completion, at 866-928-7177. Should the signature page not be faxed to the Collaborative within one business day, the application will not be considered for processing. The provider will be required to request a new intake for application and to submit a new application.

Please confirm your acknowledgement of these conditions.

I understand and affirm that if the applicant is approved for a Bridge Subsidy and is currently residing in a DMH contracted supervised or supported residential treatment setting (including MH-CILA) he or she will move out of this setting to execute the Bridge Subsidy:

| *Enter Applicant`s Name                        | Signature                                           | *Date (MMDDYYYY)                                         |
|------------------------------------------------|-----------------------------------------------------|----------------------------------------------------------|
|                                                | Enter on printed form                               | n 🗾 📶                                                    |
| *Enter Care Manager`s Name                     | Signature                                           | *Date (MMDDYYYY)                                         |
|                                                | Enter on printed form                               |                                                          |
|                                                |                                                     |                                                          |
| I authorize the Division of Mental Health and  |                                                     | Fr Access and Choice and/or the Permanent                |
| Supportive Housing Bridge Subsidy Administ     | All four name and date                              | ication to determine my eligibility for DMH Bridge       |
| Subsidy Initiative and to contact my care mar  | na<br>Kalala ang naguring d                         | plication, I agree to complete additional                |
| rorms/documentation that may be required to    | 'j fields are required.                             | iontained in this form is true to the best of my         |
| knowledge.                                     |                                                     |                                                          |
| *Enter Applicant`s Name                        | Signature                                           | *Date (MMDDYYYY)                                         |
|                                                |                                                     |                                                          |
|                                                | Enter on printed form                               | n 🔛 🔛                                                    |
|                                                |                                                     |                                                          |
| I certify that I have reviewed all information | ontained in this referral with the Applicant and th | hat all information is true to the best of my knowledge. |
| Acres Contraction States                       |                                                     |                                                          |
| TEnter Care Manager's Name                     | Signature                                           | Date (MIMDD1111)                                         |
|                                                | Enter on printed form                               | n 🕺 🕅                                                    |
| I                                              |                                                     |                                                          |
| Thank you far completing the Division of Me    | ntal Health Dermanent Supportive Housing Bridge     | Subridy Initiative. The information you have provided    |
| will be reviewed and a responsion of the       | Intel Health Permanent Subbortive Hodsing Bridge    | Subsidie Initiative. The information for have provided   |
| Once "S                                        | Submit" is clicked, vou ca                          | n no longer                                              |
|                                                |                                                     |                                                          |
| attach a                                       | any documentation. If yo                            | u need to attach                                         |
|                                                | al de europerste allals "De al                      |                                                          |
| Back Submit addition                           | nal documents click Bac                             | K TO DO SO.                                              |
|                                                |                                                     |                                                          |

#### Special Program Application Submission of Incomplete Information

| Intake Request Date<br>(applicable for PSH application only) (MMDDYYYY)<br>11172009<br>Section 1: Applicant (Head of Household) Information<br>If "Submit" is clicked and there are fields with invalid<br>data or required fields that were not answered, those<br>fields will become red lettered. There will also be a<br>list of helpful error messages at the top of the page. |
|----------------------------------------------------------------------------------------------------|
| Section 1: Applicant (Head of Household) Information list of helpful error messages at the top of the page.                                                                                                    |
|                                                                                                    |
| Phone #<br>Jon Doe I If this happens, simply enter the correct information<br>and click "Submit" again.                                                                                                    |
|                                                                                                    |
| Email Fax #                                                                                                    |
| *Race                                                                                                    |
| Image: Winite         Image: Black or Amican American                                                                                                    |
| Asian Native Hawaiian or Other Pacific Islander                                                                                                    |
| American Indian or Alaskan Native 🔽 Asian and White                                                                                                    |
| 🗖 American Indian/Alaskan Native and White 🔲 American Indian/Alaskan Native and Black                                                                                                    |
| Black/African/American and White Other Other                                                                                                    |
| Consumer's Edunicity (Please select "yes" or "no" for Hispanic Origin. Consumer should select both a "Race" category and a "yes" or "no" for Hispanic Origin):                                                                                                    |
| *Hispanic Origin                                                                                                    |

## Printing Options

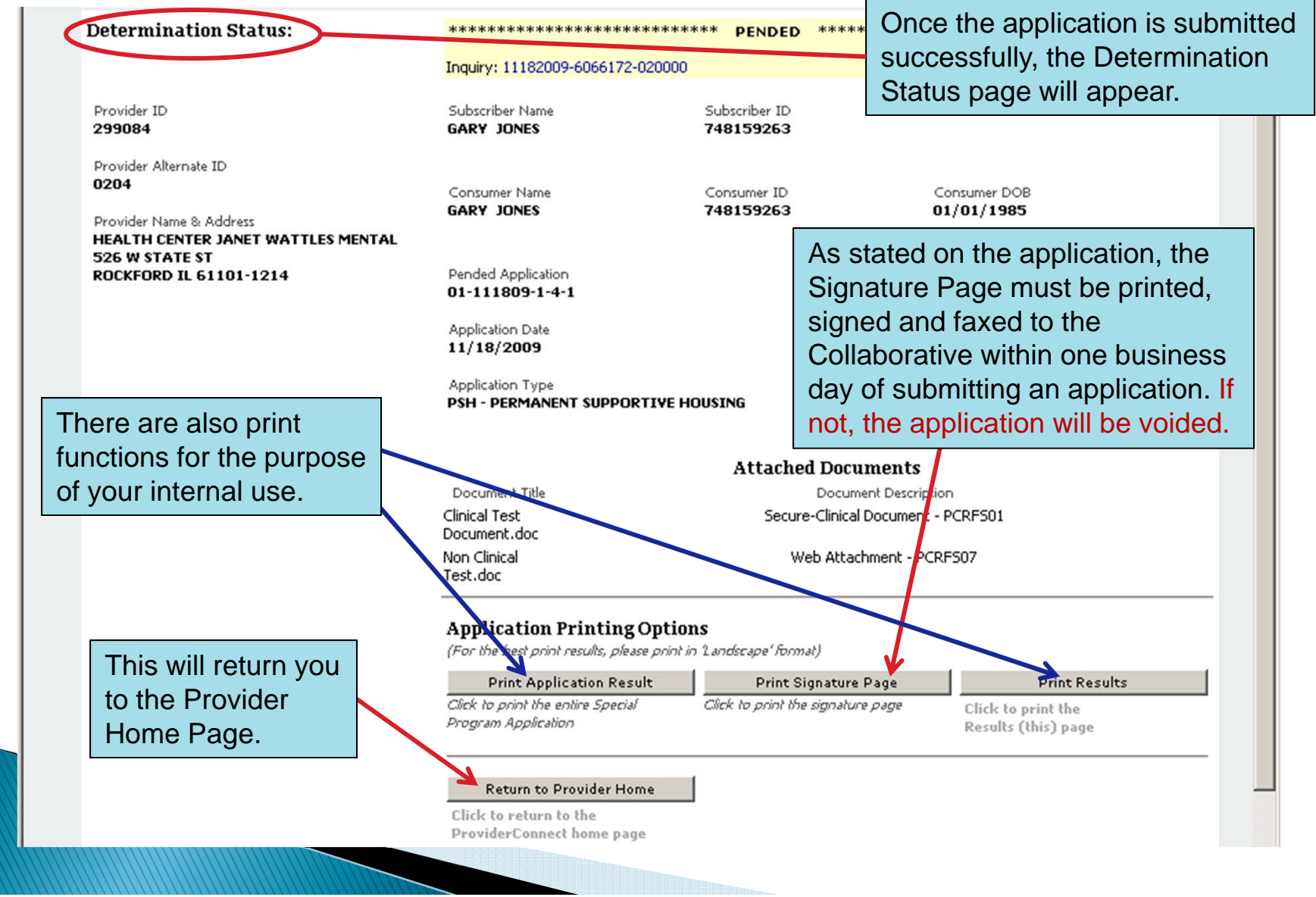

#### View a Submitted Application in ProviderConnect

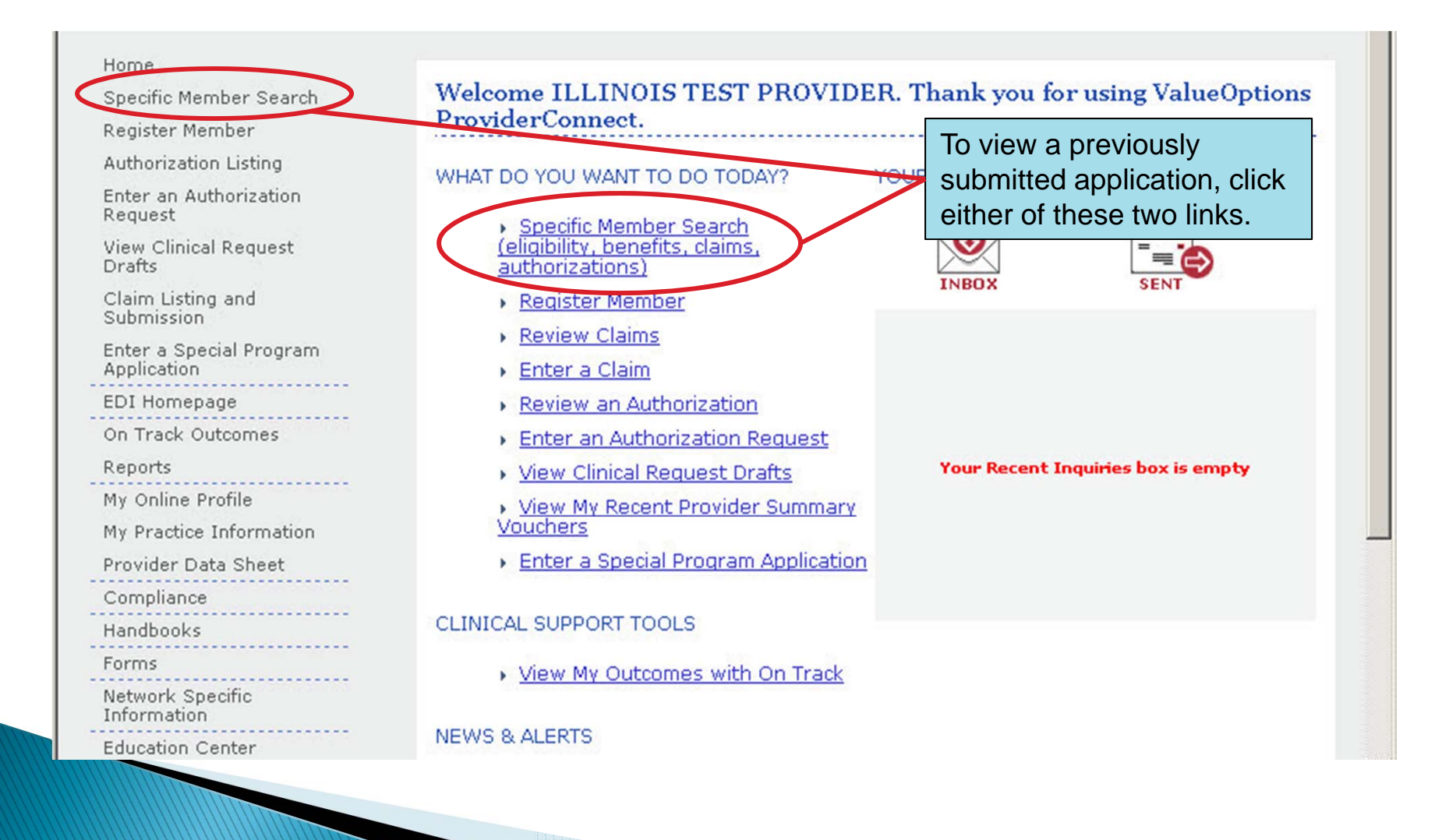

#### View a Submitted Application in ProviderConnect (continued)

| Demographics   | Enrollment History         | COB Benefits          | Additional Information                 |                                                           |
|----------------|----------------------------|-----------------------|----------------------------------------|-----------------------------------------------------------|
|                |                            |                       |                                        |                                                           |
| Consumer eliç  | jibility does not guarante | ee payment. Eligibili | ty is as of today's date and is provid | ded by our clients.                                       |
| Consumer?      |                            |                       | Eligibility                            |                                                           |
| Consumer ID    | 7481592                    | 63                    | Effective Date                         | 07/01/2008                                                |
| Alternate ID   |                            |                       | Expiration Date                        |                                                           |
| Consumer Na    | me JONES, G                | GARY                  | COB Effective Date?                    |                                                           |
| Date of Birth  | 01/01/1                    | 985                   | View Funding Source Enr                | ollment Details                                           |
| Address        | 1 FAKE S                   | т                     |                                        |                                                           |
|                | CHICAGO                    | D, IL 60606           | Subscriber                             |                                                           |
| Alternate Add  | ress                       |                       | Subscriber ID                          | 748150263                                                 |
| Marital Status | -                          |                       | Subscriber Name                        | 10NES CARY                                                |
| Home Phone     |                            |                       | Subsciber Name                         | JONES, GART                                               |
| Work Phone     | ~                          |                       | -                                      |                                                           |
| Relationship   | 1                          |                       |                                        | view a previously submitted                               |
| Gender         | M - Male                   |                       | PSI                                    | H application, click "Special                             |
|                |                            |                       | Pro                                    | gram Applications".                                       |
|                |                            |                       |                                        | <u> </u>                                                  |
|                |                            |                       |                                        |                                                           |
|                |                            |                       |                                        |                                                           |
| View Cons      | umer Auths View            | v Consumer Claims     | View Empire Claims                     | View GHI-BMP Claims View Consumer Registrations           |
|                |                            |                       |                                        |                                                           |
| Enter Aut      | h Request                  | Enter Claim           | Send Inquiry V                         | View Clinical Request Drafts Special Program Applications |
|                |                            |                       |                                        |                                                           |

## View a Submitted Application in ProviderConnect (continued)

|            | Demographics Enrollmen                                        | t History         | COB Benefits            | Additional Information                                                          |                 |                |                                                                                                    |          |  |
|------------|---------------------------------------------------------------|-------------------|-------------------------|---------------------------------------------------------------------------------|-----------------|----------------|----------------------------------------------------------------------------------------------------|----------|--|
|            | Consumer eligibility does n                                   |                   |                         |                                                                                 |                 |                |                                                                                                    |          |  |
|            | Consumer ?                                                    |                   |                         | Eligibility                                                                     |                 |                |                                                                                                    |          |  |
|            | Consumer ID<br>Alternate ID<br>Consumer Name<br>Date of Birth |                   | 53                      | Effective Date                                                                  |                 |                | 07/01/2008                                                                                              |          |  |
|            |                                                               |                   |                         | Expiration Date                                                                 |                 |                | There is an anneal presses for                                                                          |          |  |
|            |                                                               |                   | ARY                     | COB Effective Date?<br>View Funding Source Enrollment Details                   |                 |                | There is an appeal process for                                                                          |          |  |
|            |                                                               |                   | 985                     |                                                                                 |                 |                | PSH applications.                                                                                       |          |  |
|            | Address                                                       | 1 FAKE ST         |                         |                                                                                 |                 |                |                                                                                                    |          |  |
|            |                                                               | CHICAGO, IL 60606 |                         | Subscriber                                                                      |                 |                | If there is an appeal on file that                                                                      |          |  |
|            | Alternate Address<br>Marital Status                           |                   |                         | Subscriber ID                                                                   |                 |                |                                                                                                    |          |  |
|            |                                                               |                   |                         |                                                                                 |                 |                | has not been determined, then                                                                           |          |  |
|            | Home Phone                                                    |                   |                         | Subscriber Name                                                                 |                 |                | the "Appeal" field will p                                                                               |          |  |
| Work Phone |                                                               |                   | _                       |                                                                                 |                 |                | the Appeal field will populate                                                                          |          |  |
|            | Relationship                                                  | 1                 | Once the a              | application has                                                                 | been            |                | with 'Pending'. If all ap                                                                               | peals on |  |
|            | Gender                                                        |                   | clinically re           | cally reviewed, the<br>blication Status" field will<br>ulate with 'Approved' or |                 |                | file have been determined, as<br>approved or denied, the "Appeal"<br>field will populate with 'Closed'. |          |  |
| Click the  | lick the PSH application                                      |                   | "A seel's a t's         |                                                                                 |                 |                |                                                                                                    |          |  |
| vou wis    | ou wish to view.                                              |                   | Applicatio              |                                                                                 |                 |                |                                                                                                    |          |  |
|            |                                                               |                   | populate w              |                                                                                 |                 |                |                                                                                                    |          |  |
|            |                                                               |                   | 'Denied'                |                                                                                 |                 |                |                                                                                                    |          |  |
|            | View Consumer Auths                                           | View              | Denieu.                 |                                                                                 |                 | GHI-BMP C      | laims View Consumer Registrations                                                                       |          |  |
|            |                                                               |                   |                         |                                                                                 |                 |                |                                                                                                    |          |  |
|            | Enter Auth Request                                            |                   | Enter Claim             | Send Inquiry                                                                    | View C          | linical Reques | st Drafts Special Program Applications                                                                  |          |  |
|            |                                                               |                   |                         |                                                                                 |                 |                |                                                                                                    |          |  |
|            |                                                               |                   | 1                       |                                                                                 |                 |                |                                                                                                    |          |  |
|            | Enter a Special Progra                                        | am Applicatio     | <u>'n</u>               |                                                                                 |                 |                |                                                                                                    |          |  |
|            | Application Type                                              |                   | Date Application Submit | tted App                                                                        | lication Status | 1              | Appeal                                                                                                  |          |  |
|            | MEP                                                           |                   | 11/03/2009              |                                                                                 |                 |                |                                                                                                    |          |  |
|            | MEP                                                           |                   | 11/03/2009              |                                                                                 |                 |                |                                                                                                    |          |  |
|            | PSH                                                           |                   | 11/18/2009              |                                                                                 |                 |                |                                                                                                    |          |  |
|            |                                                               |                   |                         |                                                                                 |                 |                |                                                                                                    |          |  |
|            |                                                               | 1111111           |                         |                                                                                 |                 |                |                                                                                                    |          |  |

#### View a Submitted Application in ProviderConnect (continued)

| S                                                    | pec                                                                                     | tial Program Application                                            | c               | lose        |                                                         | Print                            |                                                                                                    |
|------------------------------------------------------|-----------------------------------------------------------------------------------------|---------------------------------------------------------------------|-----------------|-------------|---------------------------------------------------------|----------------------------------|----------------------------------------------------------------------------------------------------|
|                                                      | Ap<br>01                                                                                | plication Number Application Date A<br>I-111809-1-4-1 11/18/2009 F  | Applicat<br>PSH | ion Type    | Consumer Name<br>GARY JONES<br>Consumer ID<br>748159263 | Provid<br>HEAL<br>Provid<br>2990 | der Name Provider Alternate ID<br>ITH CENTER JANET WATTLES MENTAL<br>der ID<br>184                              |
| I(<br>(4<br>1                                        | ntake<br>applic<br>1/1                                                                  | Request Date<br>able for PSH application only) (MMDDYYYY)<br>7/2009 |                 |             |                                                         |                                  | The entire application can now be viewed or printed. To print, click the "Print" button at the top of the page. |
| Section 1: Applicant (Head of Household) Information |                                                                                         |                                                                     |                 |             |                                                         |                                  |                                                                                                    |
| P<br>1                                               | Phone #<br>111 222 3333                                                                 |                                                                     |                 |             | Mobile #                                                |                                  |                                                                                                    |
| V                                                    | Work #                                                                                  |                                                                     | Pager #         |             |                                                         |                                  |                                                                                                    |
| E                                                    | Email                                                                                   |                                                                     |                 | Fax #       |                                                         |                                  |                                                                                                    |
| *                                                    | Race                                                                                    |                                                                     |                 |             |                                                         |                                  |                                                                                                    |
| White Black or African American                      |                                                                                         |                                                                     |                 |             |                                                         |                                  |                                                                                                    |
|                                                      | Asian Native Hawaiian or Other Pacific Islander                                         |                                                                     |                 |             |                                                         |                                  |                                                                                                    |
|                                                      | Г                                                                                       | American Indian or Alaskan Native                                   | $\checkmark$    | Asian and V | /hite                                                   |                                  |                                                                                                    |
|                                                      | 🧮 American Indian/Alaskan Native and White 🛛 🔲 American Indian/Alaskan Native and Black |                                                                     |                 |             |                                                         |                                  |                                                                                                    |
|                                                      |                                                                                         | Plack (Officer: Omoriese and Wibite                                 | F               | Other       |                                                         |                                  |                                                                                                    |

## **Technical Problems??**

- EDI Help Desk (888) 247–9311
   7 AM To 5 PM CST (Mon Fri)
  - Examples of Technical Problems:
    - Account disabled or forgot password
    - System "freezing" or crashing
    - System unavailable errors
- If questions regard the content of the application, you may contact Lindsay Huth at (312) 814-4822.

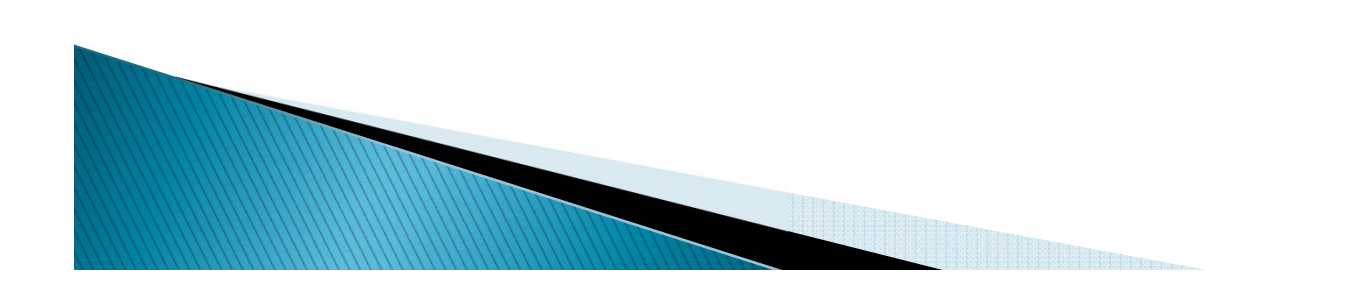